## **2020CTF**笔记crypto部分

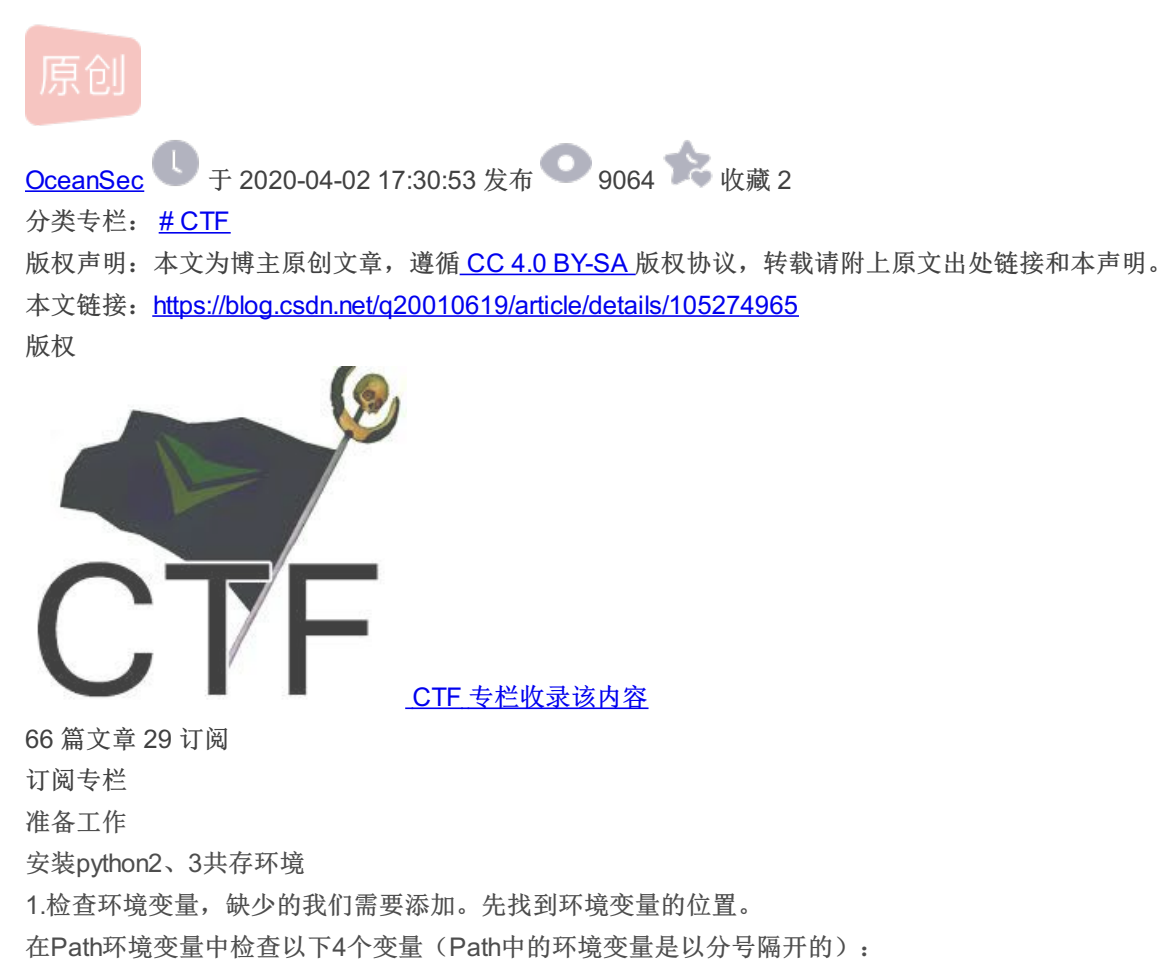

- 1.c:\Python27
- 2.c:\Python27\Scripts
- 3.c:\Python33
- 4.c:\Python33\Scripts
- 少哪个加哪个,注意分号隔开。
- 2.然后进入Python2.7安装目录找到如图内容,把python.exe删除。
- 图片: https://uploader.shimo.im/f/BynG3hRKS0MCoGxF.png
- 然后进入python3.3安装目录。找到python.exe程序,把它重命名为python3.exe
- 最后打开命令行界面测试一下。执行python2命令会进入python2.7的交互环境,执行python3命令会进入python3.3交互环境。
- 3.使用命令分别重新安装pip
- 4.安装wheel
- 图片: https://uploader.shimo.im/f/heD44XaG9eM8Dsc4.png
- 5.然后再在cmd中输入: pip install [whl文件的绝对路径]安装whl文件包。
- 6.输入: pip install gmpy2就可以安装了或者是在cmd中python交互环境下输入import gmpy2如果没报错,gmpy库只能用于 python2
- 7.依次安装Crypto、PublicKey、multiprocessing

CTF-crypto正式内容 前述 如果密文是十进制,字符范围为"0-9",可以猜测是ASCII编码; 如果密文由"a-z""A-Z"和"="构成,特别是末尾有"=",那么可以判断为Base64编码; 如果密文含有"%",形式为 "%xx"和 "%uxxx",字符范围又是十六进制"0-F",判断是escape()函数编码,用unescape()解码; 若密文由"[],(),{,+,!"字符组成的编码通常就通过Jother解密。 图片:https://uploader.shimo.im/f/sk7NMRMNQk8XIMmq.png 图片:https://uploader.shimo.im/f/10sPWtIPZ3YDzvgd.png base64

base64加密解密

加密:

| import base64<br>encode = base64.b64encode(b'l love you')<br>encode<br>b'SSBsb3ZIIHIvdQ=='<br>解密:                                                                                                    |
|----------------------------------------------------------------------------------------------------|
| import base64<br>decode = base64.b64decode(b'SSBsb3ZllHlvdQ==')<br>decode<br>b'l love you'<br>类似的将base64.b32encode变成base64.b16encode<br>图片: https://uploader.shimo.im/f/QuE10lUyfOUxAf8k.png<br>图片: https://uploader.shimo.im/f/Mg7cDiDH1tgAGfO2.pn<br>url编码<br>图片: https://uploader.shimo.im/f/Gvwztq4uUS04dZqs.png<br>base32中只有大写字母(A-Z)和数字234567<br>html编码escape编码morse<br>图片: https://uploader.shimo.im/f/wyaFras1qBwT9lM7.png<br>古典密码学<br>不暴力不成活工具 |
|                                                                                                    |

图片: https://uploader.shimo.im/f/0vyhupFwKUMgivJA.png

图片: https://uploader.shimo.im/f/5xrsdyvpo3gnMFdo.png

图片: https://uploader.shimo.im/f/utu9kl3Hdi8hbTKI.png 图片: https://uploader.shimo.im/f/4RupcMEwl0UdODDs.png escape编码 图片: https://uploader.shimo.im/f/ATSZyK0hlNoh8kLf.png 凯撒密码 图片: https://uploader.shimo.im/f/UnrUAAw8XVwuOUUV.png 图片: https://uploader.shimo.im/f/fmRgfcJVeCEYItJJ.png 图片: https://uploader.shimo.im/f/yB3ZkMfg7O0W1XUP.png 图片: https://uploader.shimo.im/f/sOOMcZoc8PEC6jfg.png 出现固定替换 多表替换-维吉尼亚密码 图片: https://uploader.shimo.im/f/eR2XN906P2UmdbcL.png 置换密码 图片: https://uploader.shimo.im/f/gNTQAsFKuKgvrj0A.png 栅栏密码 图片: https://uploader.shimo.im/f/L2baKWRWCnsHmgZk.png 维吉尼亚唯密文解析 图片: https://uploader.shimo.im/f/B92iWm80eblzdbVH.png 图片: https://uploader.shimo.im/f/R61DQraN3NE3dl1X.png 数字可以被开方可以考虑二维码 QWE加密 从电脑键盘上的字母从Q开始数,顺序是QWERTYUI。。。对应的字母顺序依次是ABCDEFGH也就是说 Q=A,W=B,E=C,依次类推 jsscript/vbscript 图片: https://uploader.shimo.im/f/N5C6bQBRSUAlanPs.png 图片: https://uploader.shimo.im/f/tQ7x1EWffLE4kQ4y.png 密文分析 图片: https://uploader.shimo.im/f/wkmr6KhUDxEcDY0i.png 图片: https://uploader.shimo.im/f/N0PZOa69VeY80ANa.png RSA 好文章 http://www.freebuf.com/articles/others-articles/166049.html https://xz.aliyun.com/t/2446#toc-28 https://www.anguanke.com/post/id/84632 http://www.freebuf.com/articles/others-articles/161475.html http://www.freebuf.com/sectool/163781.html http://skysec.top/2018/08/25/RSA%E4%B9%8B%E6%8B%92%E7%BB%9D%E5%A5%97%E8%B7%AF-2/ http://www.ruanyifeng.com/blog/2013/07/rsa algorithm part two.html https://wenku.baidu.com/view/4e8db1e081c758f5f61f6766.html http://www.ruanyifeng.com/blog/2013/06/rsa\_algorithm\_part\_one.html https://www.freebuf.com/articles/others-articles/161475.html https://err0rzz.github.io/2017/11/14/CTF%E4%B8%ADRSA%E5%A5%97%E8%B7%AF/# https://l1b0.github.io/2018/07/29/Whitzard-CTF-RSA/ https://www.anguanke.com/post/id/164575

RSA的数学基础理论 素数(质数)、合数、互质数 素数: 一个数如果除了1与它本身之外没有其他的因数,那么这个数就被称为素数(或者质数,取自英文单词prime的首字 母)。 合数:如果一个数大于1,且该数本身不是素数,那么这个数就是一个合数。 互质数:如果两个整数a,b的最大公因数 (greatest common divisor)为1,即gcb(a,b)=1,那么称a,b两数互质,。 欧拉函数值 设m为正整数,则1.2,3,4.....,m中与m互素的整数的个数记为图片: https://uploader.shimo.im/f/RwuHFWutdz4aWwCK.png,叫做 欧拉函数,欧拉函数的值叫做欧拉函数值。 取模运算与同余的概念 如果存在一个正整数m与两个整数a,b,如果a-b能够被m整除,也就是说ml(a-b),那么a和b模m同余。记为: 图片: https://uploader.shimo.im/f/PSdgSZZw1EgQiHB0.png 模指数运算 模指数运算即先进行指数运算,之后再进行取模运算。例如: 图片: https://uploader.shimo.im/f/oeinf229DDgbCMx3.png 在Pvthon中给出了相应的处理函数(这在之后的使用Pvthon进行编码求解相关问题的时候非常重要): pow(x, y, z)函数是计算x的y次方,如果z存在,则再对结果进行取模,其结果等效于pow(x,y)%z注意: pow()通过内置的方法直接调用,内置 方法会把参数作为整型, 而 math 模块则会把参数转换为 float。 欧几里得扩展算法 算法定义:对于不完全为0的非负整数a,b,qcb(a,b)表示a,b的最大公约数,必然存在整数对x,y使得qcd(a,b)=ax+by成立。 证明: 假设 a>b 1、显然当 b=0, gcd (a, b) =a, 此时 x=1, y=0; 2、ab!=0时,设ax1+by1=gcd(a,b); bx2+(a mod b)y2=gcd(b,a mod b); 根据朴素的欧几里德原理有 gcd(a,b)=gcd(b,a mod b); 则:ax1+by1=bx2+(a mod b)y2; 即:ax1+by1=bx2+(a-(a/b)\*b)y2=ay2+bx2-(a/b)\*by2;根据恒等定理得: x1=y2; y1=x2-(a/b)y2; 这样我们就得到了求解 x1,y1 的方法: x1,y1 的值基于 x2,y2. 上面的思想是以递归定义的,因为gcd不断的递归求解一定会有个时候b=0,所以递归可以结束。 扩展欧几里得的递归实现(C语言): int exgcd(int a,int b,int &x,int &y)  $\{if(b==0) \mid x=1; y=0; return a; \}$  int r=exgcd(b,a%b,x,y); int t=x; x=y; y=t-a/by; return r;  $\}$ 注:扩展欧几里得算法是之后RSA在知晓p、q、e的情况下求解d的主要思维算法,请详细了解。 RSA的加密解密原理 RSA加密解密涉及元素

N: 大整数N, 我们称之为模数(modulus)

p和q:大整数N的两个因子(factor)

e和d: 互为模反数的两个指数(exponent)

c和m:分别是密文和明文,这里一般指的是一个十进制的数还有一个就是n的欧拉函数值,在求解d的时候常用 RSA算法密钥的产生

(1)选择两个满足需要的大素数p和q,计算n=p\*q,图片:https://uploader.shimo.im/f/KUs3eOJmlEoZHPrn.png,其中图片: https://uploader.shimo.im/f/ql3eQ761wwUlAJKx.png是n的欧拉函数值。

(2)选一个整数e,满足条件1<e<图片: https://uploader.shimo.im/f/mapn2pRG7sc4fSEc.png,且gcd(图片:

https://uploader.shimo.im/f/pqzNDrjDl18nJaFX.png,e)=1。通过图片: https://uploader.shimo.im/f/PKtKJQhxUnMapSaa.png,计算 出d.

(3)以{e,n}为公开密钥, {d,n}为秘密密钥。

RSA加密解密原理图

公钥: {e,n} 私钥: {d,n}

图片: https://uploader.shimo.im/f/QylCelWkSX8iRi9Z.png

简单的保密通信模型

模拟场景:

假设Alice是秘密消息的接收方,则只有Alice知道秘密密钥{d,n},所有人都可以知道公开密钥{e,n}。

加密操作:

如果发送方发送需要保密的消息m给Alice,就选择Alice的公钥{e,n},然后计算图片:

https://uploader.shimo.im/f/dQnzMl46yMoqo8K8.png,之后把密文c发送给接收方Alice即可。

解密操作:

接收方Alice收到密文c之后,根据自己掌握的私钥计算图片: https://uploader.shimo.im/f/ydvX9bu9euMgxPDd.png,所得结果即为发送方要发送的消息。可以根据上面的"简单保密通信模型"来了解这一个过程。

选择两个大素数p和q,计算出模数N=p\*q 计算φ = (p-1)\* (q-1)即N的欧拉函数,然后选择一个e (1<e<φ),且e和φ互质 取e的模反数为d,计算方法:  $e * d \equiv 1 \pmod{\phi}$ 对明文m进行加密: c = pow(m, e, N),得到的c即为密文 对密文c进行解密, m = pow(c, d, N),得到的m即为明文 p和q:大整数N的两个因子(factor) N: 大整数N, 我们称之为模数 (modulus e和d: 互为模反数的两个指数 (exponent) c和m:分别是密文和明文,这里一般指的是一个十进制的数 (N, e):公钥 (N, d): 私钥 CTF中的RSA题型 公钥加密文 这是CTF中最常见最基础的题型,出题人会给你一个公钥文件(通常是以.pem或.pub结尾的文件)和密文(通常叫做flag.enc之 类的),你需要分析公钥,提取出(N,e),通过各种攻击手段恢复私钥,然后去解密密文得到flag。 文本文档 对于第一种题型,耿直点的出题人直接给你一个txt文本文档,里面直接写出了(N, e, c)所对应的十进制数值,然后你直接拿 去用就行了。当然也不都是给出(N, e, c)的值,有时还会给出其他一些参数,这时就需要思考,这题具体考察的什么攻击方 pcap文件 有时出题人会给你一个流量包,你需要用wireshark等工具分析,然后根据流量包的通信信息,分析题目考察的攻击方法,你可 以提取出所有你解题需要用到的参数,然后进行解密 本地脚本分析 题目会给你一个脚本和一段密文,一般为python编写,你需要逆向文件流程,分析脚本的加密过程,写出对应的解密脚本进行解 远程脚本利用 这种题型一般难度较大。题目会给你一个运行在远程服务器上的python脚本和服务器地址,你需要分析脚本存在的漏洞,确定攻 击算法,然后编写脚本与服务器交互,得到flag

例题

密

法

图片: https://uploader.shimo.im/f/A0r57plmfDglTGrv.pnggmpy2.mpz(x)#初始化一个大整数x 图片: https://uploader.shimo.im/f/Qy8iFQxktX4ullKT.png 图片: https://uploader.shimo.im/f/0dtHl62x1rowseio.png e=2 图片: https://uploader.shimo.im/f/a9kR3LRVNWl8co0h.png e特别大说明d较小 D:\study file\web s\CTF工具合集\编码与密码\密码\RSA\e指数攻击\e很大\rsa-wienerattack\RSAwienerReallyHack.py图片: https://uploader.shimo.im/f/cNMn05KK6r46FQkg.png e为偶数 图片: https://uploader.shimo.im/f/eTPip1CpFmYewVRf.png图片: https://uploader.shimo.im/f/FPvACmp9kVMCju7q.png 工具 在大多数情况下,你只需要把题目给的信息输入给脚本,脚本就会自动完成剩下的工作如: 1:题目给了一个公钥文件和密文,直接用 --key 或 -k 指定公钥,用 --decrypt 指定密文文件就行了 2:题目给了你如(N, e, c)的十进制值,分别通过-N, -e, -c输入就行了 3: 上面那种情况,如果题目是把这些参数都写入一个文本文件,如txt中,直接用--input或-i指定文本文件就行了 具体的例子: Wiener's attack python solve.py --verbose --private -i examples/wiener attack.txt 或者通过命令行,只要指定对应参数就行了 python solve.py --verbose --private -N 460657813884289609896372056585544172485318117026246263899744329237492701820627219556007788200590119 136173895989001382151536006853823326382892363143604314518686388786002989248800814861248595075326277 099645338694977097459168530898776007293695728101976069423971696524237755227187061418202849911479124 793990722597-е 354611102441307572056572181827925899198345350228753730931089393275463916544456626894245415096107834 465778409532373187125318554614722599301791528916212839368121066035541008808261534500586023652767712 271625785204280964688004680328300124849680477105302519377370092578107827116821391826210972320377614 967547827619 利用 factordb.com 分解大整数 python solve.py --verbose -k examples/jarvis\_oj\_mediumRSA/pubkey.pem --decrypt examples/jarvis\_oj\_mediumRSA/flag.enc small g attack python solve.py --verbose --private -k examples/small q.pub 费马分解(p&q相近时)

python solve.py --verbose --private -i examples/closed\_p\_q.txt

密文与模数不互素 Common factor between ciphertext and modulus attack python solve.py --verbose -k examples/common factor.pub --decrypt examples/common factor.cipher --private small e python solve.py --verbose -k examples/small exponent.pub --decrypt examples/small exponent.cipher Rabin 算法 (e == 2) python solve.py --verbose -k examples/jarvis\_oj\_hardRSA/pubkey.pem --decrypt examples/jarvis\_oj\_hardRSA/flag.enc Small fractions method when p/g is close to a small fraction python solve.py --verbose -k examples/smallfraction.pub --private Known High Bits Factor Attack python solve.py --verbose --private -i examples/KnownHighBitsFactorAttack.txt d泄漏攻击 python solve.py --verbose --private -i examples/d\_leak.txt 模不互素 python solve.py --verbose --private -i examples/share factor.txt 共模攻击 python solve.py --verbose --private -i examples/share N.txt **Basic Broadcast Attack** python solve.py --verbose --private -i examples/Basic Broadcast Attack.txt 再列举几个实用的小功能 输入N与e创建公钥 python solve.py -g --createpub -N your modulus -e your public exponent -o public.pem 杳看密钥文件 python solve.py -g --dumpkey --key examples/smallfraction.pub 将加密文件转为十进制(方便写入文本,配合-i需要) python solve.py -g --enc2dec examples/jarvis oj hardRSA/flag.enc 下面来介绍下我写这个工具的思路 这个工具如何工作 根据题目给的参数类型,自动判断应该采用哪种攻击方法,并尝试得到私钥或者明文,从而帮助CTFer快速拿到flag或解决其中 的RSA考点 大体思路 判断输入 首先,识别用户的输入,可以是证书 pem 文件,也可以通过命令行参数指定n, e等变量的值,甚至可以通过命令行指定题目所 给的txt文件并自动识别里面的变量 判断攻击算法 根据取到的参数类型及数量,选取可能成功的方法并采用一定的优先级逐个尝试。 如大整数分解的题型:给了一个公钥和一个加密的密文,我们需要先分解大整数N,然后得到私钥再去解密。考点在于大整数分 解,脚本的关键代码在CTF-RSA-tool/lib/factor N.py中的solve函数 def solve(N, e, c, sageworks): if sageworks:

return pastctfprimes(N) or noveltyprimes(N) or wiener\_attack(N, e) or factordb(N) or comfact\_cn(N, c) or sma llq(N) or p\_q\_2\_close(N) or boneh\_durfee(N, e) or smallfraction(N) or None

else:

return pastctfprimes(N) or noveltyprimes(N) or wiener\_attack(N, e) or factordb(N) or comfact\_cn(N, c) or sma llq(N) or p\_q\_2\_close(N) or None 选择输出

CTFer可以通过命令行选择是输出私钥还是输出解密后的密文,还是一起输出,不过非--input(文本文档自动识别攻击)的情况下,请至少选择--private(打印得到的私钥)或--decrypt(解密一个加密的文件)或--decrypt\_int(解密一个十进制数)中的一个。

0×05.还是没有得到flag

首先如果题型是大整数分解的话,你还可以尝试使用其他工具如 yafu 来分解,如果还是不能分解,你就得再好好看看这题是不 是另有切入点了。

其次,如果是一些你没见过的题型的话,建议通过百度,谷歌,github搜一下,一般还是能搜到的类似的题目甚至原题的

/